## **Generating Invoices/Superbills in the Client Portal**

STEP 1: Navigate to the **Payment & Invoices** tab within your client portal. STEP 2: Click on the Generate Date Range Invoice button.

| My Best Practice | Signed in as         | YOUR EMAIL Notifications    | Change Password | Log Out |                  |  |
|------------------|----------------------|-----------------------------|-----------------|---------|------------------|--|
| Next             | t Appointment: 5/9/2 | 022 @ 8:00 AM               |                 |         |                  |  |
| м                | lessages             | Payment Metho               | ods             |         |                  |  |
| D                | ocuments             | + Add Payment Method        |                 |         |                  |  |
| Se<br>H          | essions &<br>omework |                             |                 |         |                  |  |
| S                | urveys               | Cenerate Date Range Invoice | -               |         |                  |  |
| P                | ackets D             | 4/27/2022                   | 7:30 AM         | Billed  | Download Invoice |  |
| In               | ayment a<br>hvoices  | 3/25/2022                   | 12:00 PM        | Billed  | Download Invoice |  |

STEP 3: Select the appropriate timeframe for the receipt/invoice/superbill that you would like to generate by clicking on the dropdown on the left-hand side.

|     | ×<br>Generate Invoice                        |        |             |                  |             |       |  |  |
|-----|----------------------------------------------|--------|-------------|------------------|-------------|-------|--|--|
|     | 苗 June 1, 2022 - June 30, 2022 <del>▼</del>  |        | •           | Nothing selected |             | •     |  |  |
|     | Today<br>Yesterday<br>This Week<br>Last Week | Code   | Description | Unit             | Billing     |       |  |  |
|     |                                              | vider. |             |                  |             |       |  |  |
|     | This Month<br>Last Month                     |        |             |                  |             |       |  |  |
| 574 | Custom Range                                 | 117.50 | I A M       | BIIIHO           | Lownicad II | NOICE |  |  |

\*\*If you want it to span multiple months, click on the "Custom Range" option and then select the appropriate timeframe.

STEP 4: On the right-hand side, select the appropriate professional from the dropdown.

STEP 5: Any applicable sessions within the timeframe selected will then populate below. These will all be included on the invoice created.

| Generate Invoice |              |                        |                        |       |             |
|------------------|--------------|------------------------|------------------------|-------|-------------|
| 苗 June 1, 20     | 022 - June 3 | 0, 2022 🕶              | Example Supervisor     |       | •           |
| Date             | Code         | Description            |                        | Unit  | Billing     |
| 6/11/2022        | 90846        | Family psychotherapy w | ithout patient present | 1     | \$200.00    |
| 6/6/2022         | 90846        | Family psychotherapy w | ithout patient present | 1     | \$200.00    |
| 6/6/2022         | 90846        | Family psychotherapy w | ithout patient present | 1     | \$200.00    |
| 6/5/2022         | 90846        | Family psychotherapy w | ithout patient present | 1     | \$200.00    |
|                  |              |                        |                        | Gener | ate Invoice |

STEP 6: Click on the Generate Invoice button. The document will then automatically begin downloading within your browser.

Any invoices that you have already generated (or that have been created for you) will be available for future access within the Payment & Invoices tab.